# Komma igång!

På följande sidor finner du information om hur du programmerar olika PowerView<sup>®</sup> enheter. Det följer med en detaljerad och enkel Quickstart guide för Remote Kit, Hub Kit och Smart Kit. På www.luxaflex.se kan du hitta mer information.

### **Quickstart Guide**

### Programmering av fjärrkontroll

- 1. Tryck in STOPP och håll kvar i 6 sekunder till ljuset börjar blinka
- 2. Tryck på önskad kanal (1-6).
- 3. Tryck in håll håll kvar programmeringsknappen på gardinen (max. 4 sekunder), tryck in och släpp samtidigt OPEN, CLOSE ELLER FAVORIT på fjärrkontrollen.
  - A Lägg till gardin genom att trycka snabbt på knappen OPEN.
  - B Ta bort gardin genom att trycka snabbt på knappen CLOSE.
  - C Lägg till favoritposition genom att trycka snabbt på knappen FAVORIT. (gardinen ska vara i den önskade positionen när detta görs)
- 4. Tryck in STOPP i 6 sekunder för att avsluta programmeringen.

Fjärrkontrollen har en inbyggd sensor som aktiverar belysningen automatiskt. För att byta till strömsparsläge, håll kanal 6 intryckt i 6 sekunder. Ljuset blinkar för att bekräfta.

### Extra fjärrkontroll(-er) till PowerView® Nätverk

Följ dessa steg för att kopiera/lägg till PowerView® nätverks ID från den ursprungliga fjärrkontrollen till en extra fjärrkontroll.

- 1. Ta bort täckkåpan på baksidan av den nya fjärrkontrollen
- 2. Håll den försänkta reset-knappen intryckt i 6 sekunder, tills knapparna blinkar två gånger. Sätt fast täckkåpan igen.
- 3. Tryck in STOPP-knappen i 6 sekunder på din gamla fjärrkontroll tills ljuset börjar blinka.
- 4. Tryck snabbt på STOPP-knappen på den nya och gamla fjärrkontrollen
- 5. Ljuset i knapparna kommer blinka två gånger på den nya fjärrkontrollen.
- 6. Tryck in STOPP-knappen och håll kvar i 6 sekunder på den gamla fjärrkontrollen för att avsluta programmeringen.

Önskar man kopiera en befintlig fjärrkontroll till en ny, följer man samma steg som ovanför, förutom på steg 4. Här trycker man istället på ALL knappen på den nya fjärrkontrollen. Båda fjärrkontrollerna kommer då vara identiska.

### Installera förstärkare

- 1. Sätt förstärkaren i väggkontakten. Knappen på förstärkaren ska nu lysa grönt.
- 2. Tryck in STOPP-knappen på fjärrkontrollen och håll kvar i 6 sekunder eller tills den börjar blinka.
- 3. Håll fjärrkontrollen max. 20 cm från förstärkaren.
- 4. Tryck på STOPP-knappen på fjärrkontrollen. Förstärkarens ljus släcks.
- 5. Tryck in STOPP-knappen på fjärrkontrollen och håll kvar i 6 sekunder eller tills den slutar blinka.

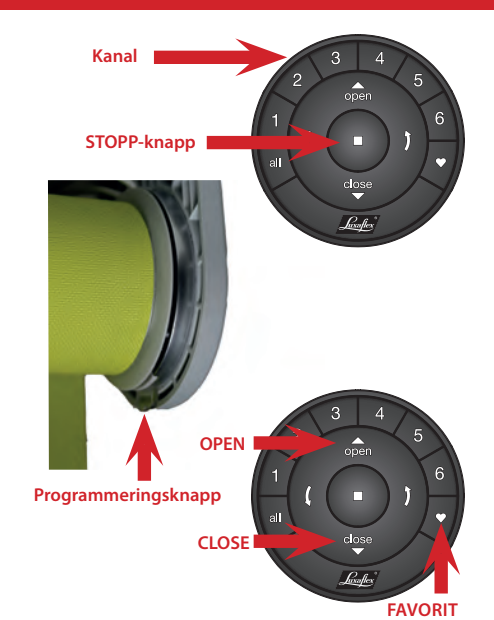

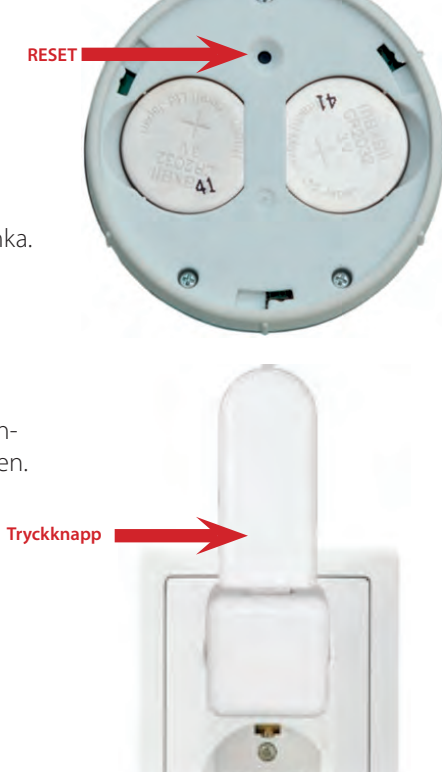

### Installera hub

### Programmeringsknapparna hittar du på baksidan av hubben.

- 1. Testa signalen till förstärkaren.
  - Tryck och håll in P-knappen på bakisdan av PowerView<sup>®</sup> hubben.
    Förstärkaren ska nu lysa grönt.
  - Om Förstärkaren inte lyser grönt, flytta förstärkaren närmare hubben.
- 2. Tryck in X-knappen och håll kvar i 6 sekunder på detta sätt raderar du all data i hubben.
- 3. Önskar du göra en omstart på hubben, tryck in RESET-knappen.

### Hubben ansluts till en trådlös router

Anslut en ethernet kabel till hubben och Lan-porten på routern. Kontrollera att lampan lyser på hubben.

- LED blinkar rött och blått: Hubben är ansluten till hemnätverket Du kan fortsätta med installationen.
- LED blinkar rött: Hubben laddar ner uppdatering. Vänta 5-15 minuter.
- LED har fast blått sken: Hubben är nu ansluten till nätverket.

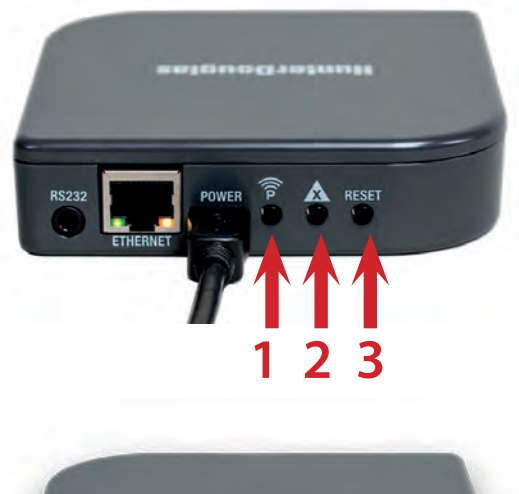

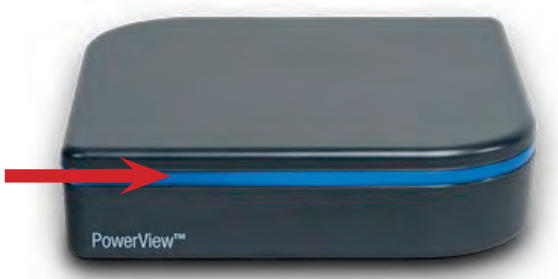

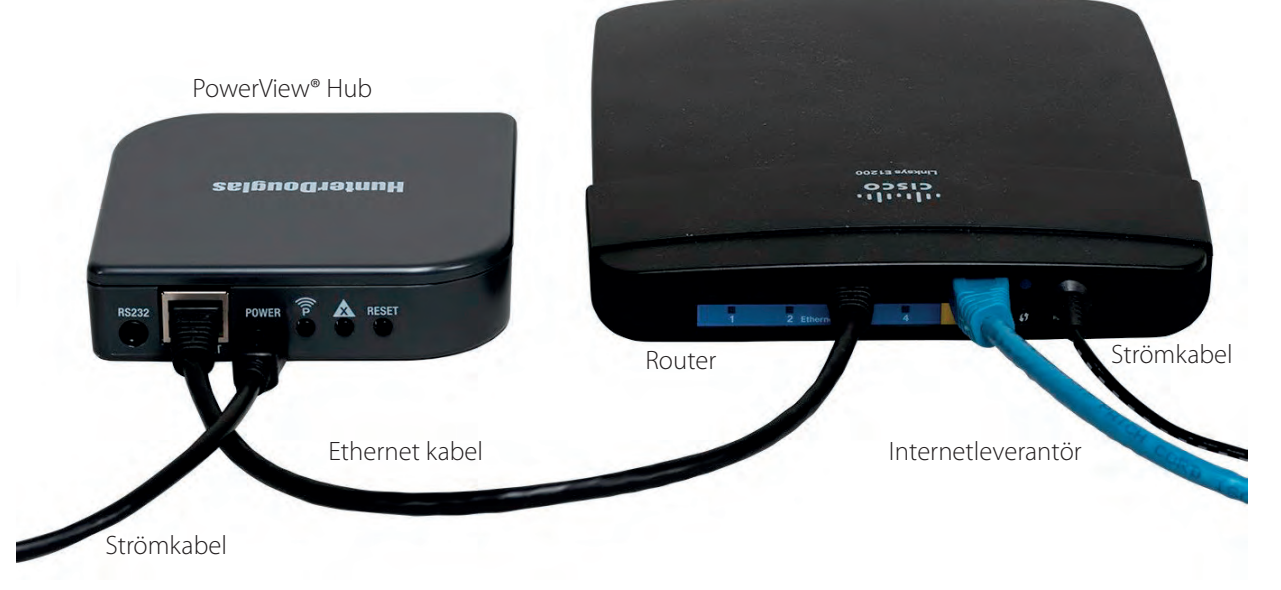

### Apple<sup>®</sup> iOS och Android ™

De bilder som visas på följande sidor är från en Apple Ipad®. Samma principer gäller för Android<sup>™</sup> enheter, förutom att själva skärmbilden ser lite annorlunda ut.

App kan laddas ner gratis ifrån Google Play store och App Store. Sök efter namnet "PowerView" eller "Luxaflex".

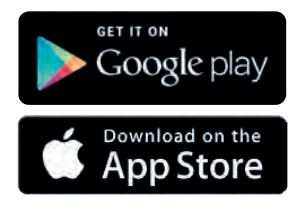

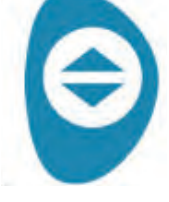

PowerView® logo

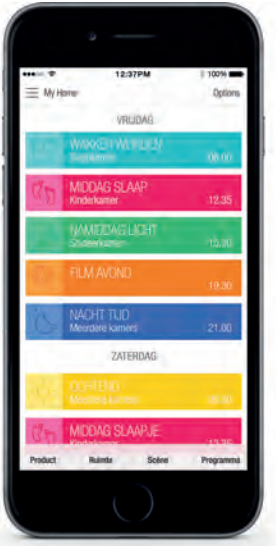

### Programmering av PowerView® App

### Anslut PowerView<sup>®</sup> App till hub:

Hubben ska anslutas till ditt hemnätverkt (WIFI) som förklarats tidigare. Kontrollera att din mobila enhet har en trådlös anslutning till samma nätverkt. Öppna därefter PowerView<sup>®</sup> App på din enhet. Den kommer automatiskt söka efter hub. klicka på KONFIGURERA när nätverket har hittat en hub.

- 1. Namnge din hub och klicka på SKICKA.
- 2. Bekräfta namn genom att trycka OK på nästa skärmbild.

Nu kommer du få frågan om dina PowerView<sup>®</sup> gardiner är programmerade till fjärrkontrollen. Om ja, bekräfta så får du en bild på en PowerView<sup>®</sup> fjärrkontroll, följ instruktionerna.

- 1. Tryck in STOPP-knappen på fjärrkontrollen och håll kvar i 6 sekunder eller tills den börjar blinka.
- 2. Tryck på "JAG ÄR KLAR".
- 3. Tryck in STOPP-knappen på fjärrkontrollen.

PowerView® App är organiserad i fyra nivåer vilket gör det enkelt och överskådligt.

- Gardiner
- Rum
- Scenarier
- Tidsinställning

### Gardiner

När hubben har blivit en del av PowerView<sup>®</sup> nätverket och du har tryckt på "kom igång", får du skärmbilden till höger. Följ instruktionerna och tryck på "Upptäck gardin" längst upp till höger.

Hubben kommer automatiskt hitta PowerView® gardinerna, som ligger på samma nätverk.

Tryck på "Klar", när alla gardiner är hittade. (OBS. gardinerna kommer nödvändigtvis inte i samma ordning som de är programmerade).

Börja med att trycka på en av de gardinerna, härefter kan du ge den ett namn och specifikt rum. Du kan inte betjäna gardinen med PowerView® app innan den ligger i ett rum.

Om du inte vet vilken gardin du är inne på kan du trycka på "skaka till gardin". Den aktuella gardinen kommer då köra upp/ned. Tryck på REDIGERA för att ge den ett namn.

När du redigerat en skärmbild, glöm inte trycka på "Spara".

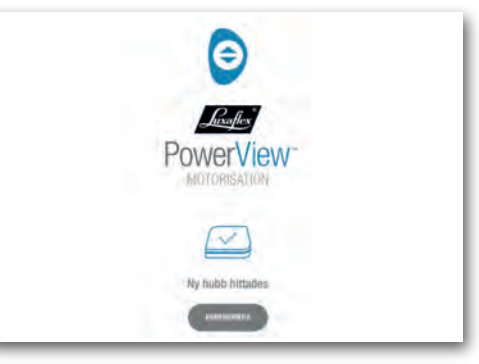

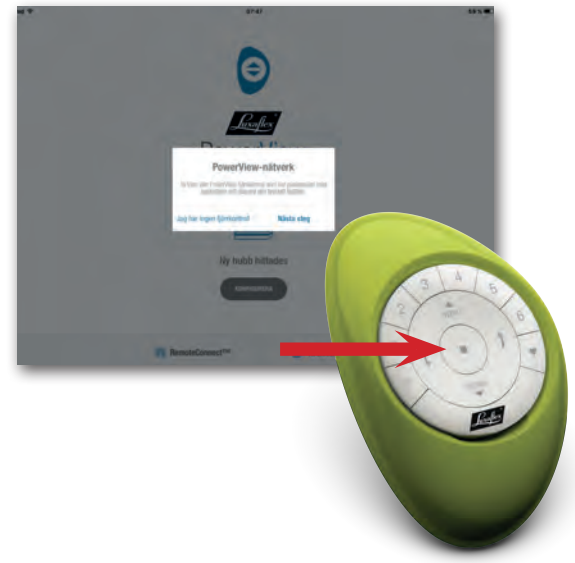

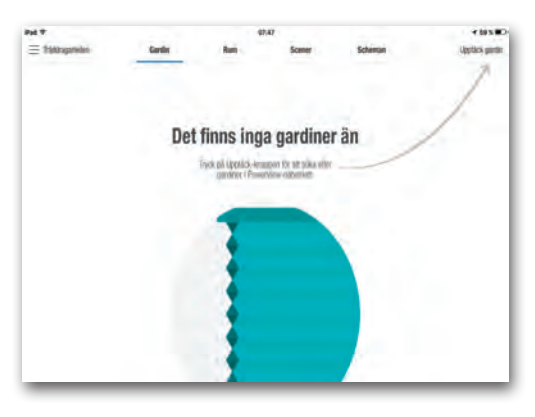

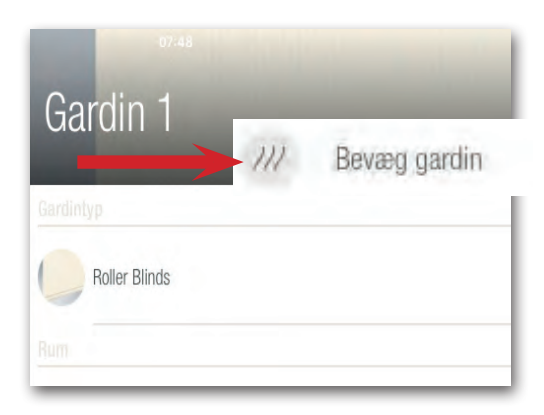

En användbar funktion i PowerView<sup>®</sup> app är att du kan, utöver att ange namn på dina rum, också kan välja ikon och färg till rummet. Detta gör inte bara att du enkelt kan känna igen ett rum utan gör också att din app blir unik och anpassad efter dina preferenser.

OBS! Du kan alltid välja att använda standardfärger och inga ikoner - eller tvärtom.

Tryck på "Spara" när du är nöjd med dina inställningar. Ramen omkring färgen indikerar ditt val.

### Betjäningar

Gardinerna har nu blivit identiferade och placerade i rum, vilket gör att du nu kan betjäna dem. Tryck på fliken Rum och välj ett av de rum du skapat.

När du valt en gardin, kan du betjäna/styra gardinera enkelt genom att dra i underlisten.

En Silhouette® har två betjäningsfält, ett för att köra gardinen upp/ ned, samt ett för att vinkla lamellen.

Till rullgardin är det ett betjäningsfält som indikerar underlistens placering.

Till Duette<sup>®</sup>/Plissé-/hissgardiner är det ett betjäningsfält som indikerar underlistens placering.

Till Duette<sup>®</sup>/Plissé TDBU är det ett betjäningsfält för att styra underlist och mellanlist.

En Twist<sup>®</sup> har två betjäningsfält, ett för att köra gardinen upp/ned, samt ett för att skifta mellan gardinens lägsta position och första öppna position.

Ange namn på rummet.

Rum

Efter du anget ett namn för rummet trycker du på "Enter" på tangetbordet.

Tryck inte på "Spara" förrän du ändrat allt i rummet.

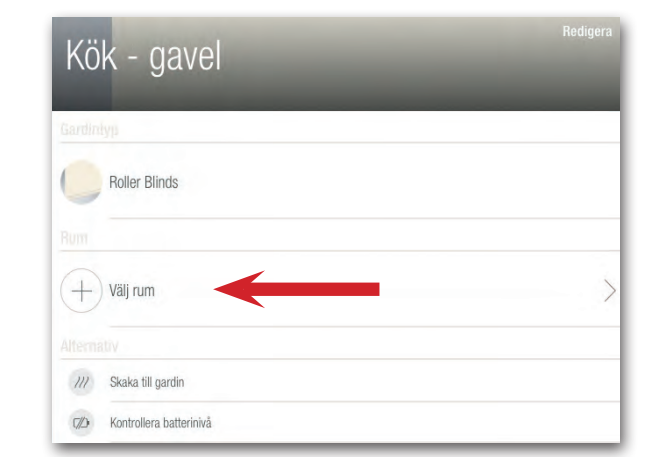

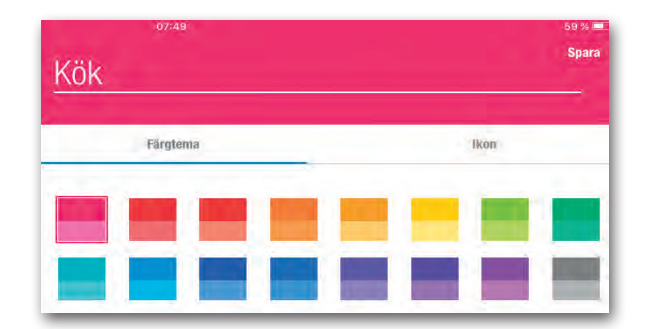

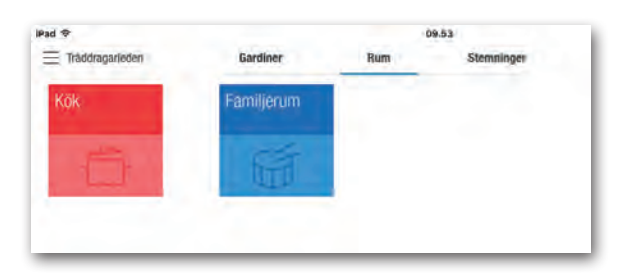

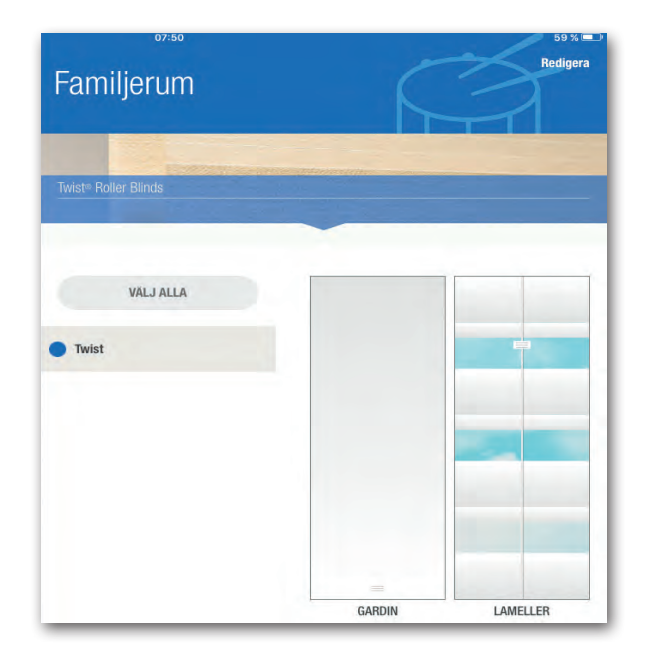

### Scenarier

Den stora styrkan i PowerView<sup>®</sup> app är möjligheten till att upprätta scenarier och planlägga dessa efter tid.

Ett scenarie är en förbestämd position av din gardin, som du själv satt upp. Scenarier kan skapas för en eller flera gardiner, och anpassas efter solen och behovet av utsikt/solavskärmning under dagen.

För att skapa ett scenarie ska du välja fliken Scenarier. Du kan se en skärmbild till höger. Tryck på knappen Redigera för att skapa ditt första scenarie.

Alla rum där det finns gardiner visas på vänster sida. Det är också möjligt att skapa scenarier mellan rum, men detta kan man endast göra när det finns scenarier i två olika rum.

Du ska namnge dina scenarier. Du har samtidigt möjligheten att lägga till en färg och ikon. Avsluta med "Spara".

Du kommer nu se det aktuella rummet, här ska du ange vilken position gardinen/gardinerna ska ha när scenariet aktiveras.

Välj gardinen du ska ställa in eller tryck på "Välj alla". Upprepa med nästa gardin, om scenariet ska gälla flera gardiner i samma rum.

Gardinens aktuella position kommer att visas, när du trycker på namnet/ikonen.

Du har möjlighet att ställa in scenarie med aktuell position eller ändra position innan du sparar scenariet.

Upprepa med nästa gardin, om scenariet ska gälla flera gardiner i samma rum.

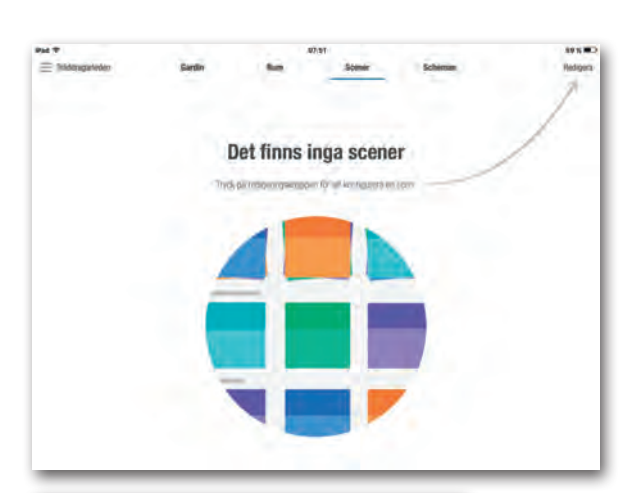

| Tråddragarleden | Gardin |
|-----------------|--------|
| Flerrumsscener  |        |
| $(\pm)$         |        |
| SKAPA           |        |
| Kök             |        |
| $(\pm)$         |        |
| SKAPA           |        |

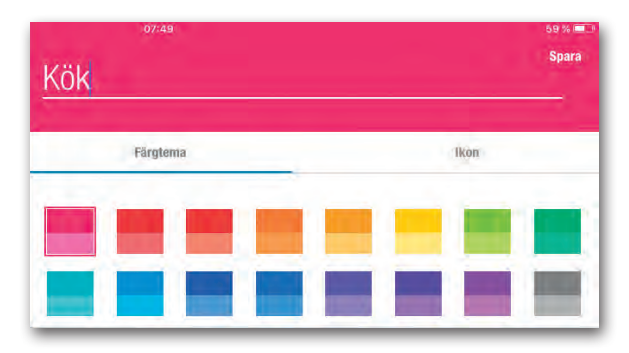

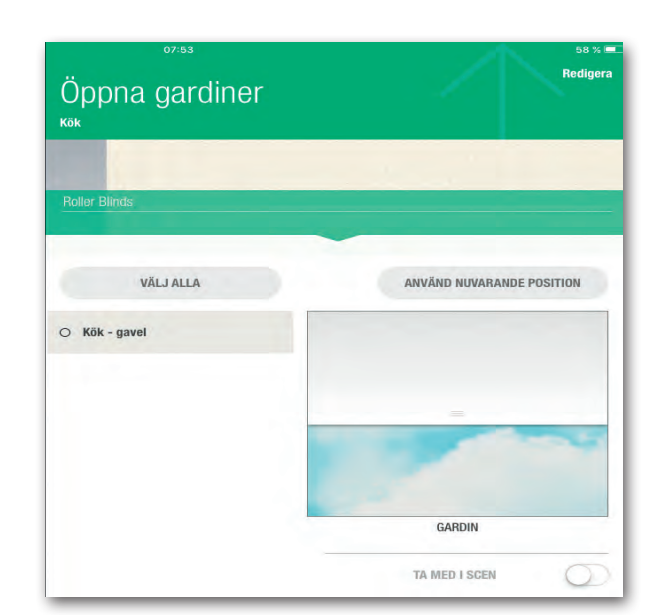

### Tidsinställning av scenarier:

Tidsinställning av scenarier är mycket användbar funktion i PowerView® app.

Om du väljer fliken Tidsinställning, visas skärmbilden till höger. Tryck på knappen "Tillval" för att ställa in när dina scenarier ska aktiveras.

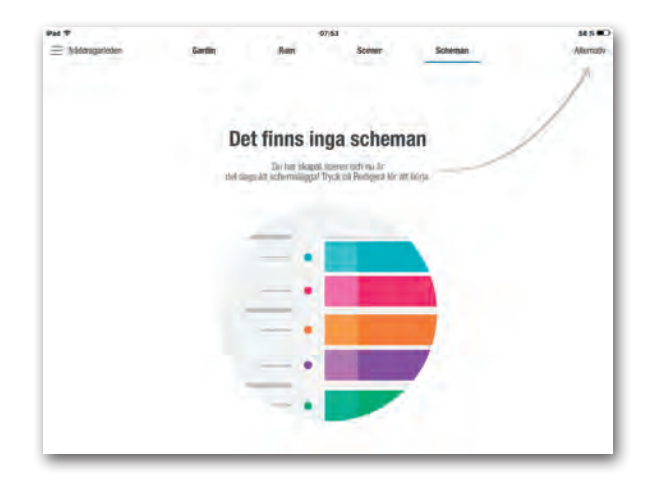

Alternativ

Scheman

SCHEMAN PA/AV

LÄGG TILL ETT SCHEMA

Ett pop-up fönster visas med två möjligheter: "Lägg till en tidsinställning" eller "Tidsinställning till/från". Tryck på "Lägg till en tidsplan" och välj det scenarie som du önskar lägga till.

- 1. Välj aktuellt scenarie
- 2. Tryck på "Alla" för att aktivera alla dagar, eller tryck på varje enskild dag och ställ klockslaget.
- 3. Tryck på Spara.

Soluppgång/-nedgång

Du kan också välja att ställa in efter Soluppgång/-nedgång. Denna funktion är perfekt för morgon och kväll, och styrs i förhållande till specifik soluppgång/-nedgång i ditt område.

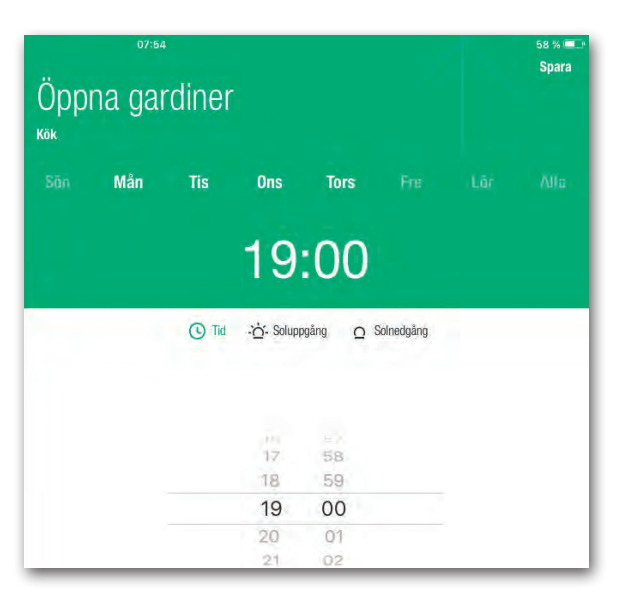

Nu kan du se en översikt med alla de scenarier, som är inställda för veckan.

Härifrån kan du tidsinställa flera scenarier, eller gå ut ur Tidsinställning.

Nu kan du klicka på alla flikar överst på skärmbilden för att gå direkt till Gardin, Rum eller Scenarier.

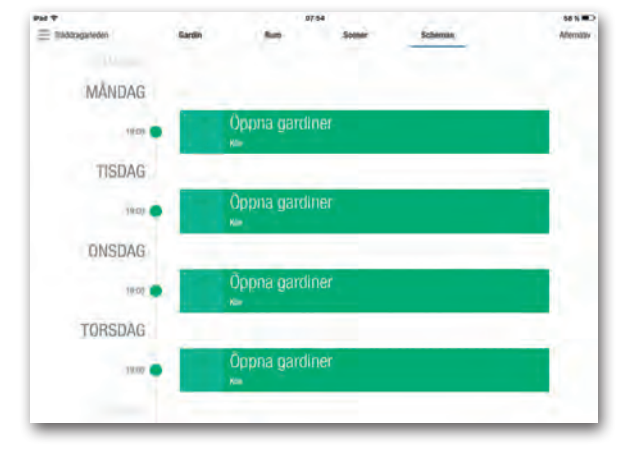

### RemoteConnect:

Med RemoteConnect kan du styra dina gardiner genom att aktivera förinställda scenarier vart du än befinner dig, så länge det finns internetuppkoppling. Föreställ dig att du har ställt in dina gardiner i sydvästläge till att vara öppna för att nyttja solens energi, men plötsligt slår det om till snö och kyla.

Med RemoteConnect kan du få åtgång till din PowerView® hub och du kan stänga dessa gardiner för att begränsa värmeutsläppet. Samma sak kan du göra om det är en varm sommardag, och du vill stänga dina gardiner för att kyla ned inomhus.

RemoteConnect ger dig en enkel lösning: att använda din smarttelefon eller läsplatta till att aktivera scenarier, när du öppnar/stänger dina gardiner.

För att aktivera RemoteConnect ska du öppna PowerView<sup>®</sup> app när du är ansluten till hemmanätverket. Tryck på din hub överst i vänstra hörnet på skärmen.

Tryck på "PowerView® accont" och välj RemoteConnect. Du blir ombedd att skapa ett konto. Fyll i ditt namn, adress och e-mail så skickas en bekräftelse ut till din email. Efter det kan du använda RemoteConnect.

### Programmera en scene fjärrkontroll:

Inställning av scene fjärrkontroll

- 1. Kontrollera att din PowerView<sup>®</sup> hub är tänd, ansluten till ditt hemnätverk och att hubben lyser blått.
- 2. Din Scene fjärrkontroll visar "Join Hub?" i displayen. Tryck på valfri knapp på Scene fjärrkontrollen för att aktivera enheten.
- 3. Öppna PowerView<sup>®</sup> app på din smarttelefon eller läsplatta.
- 4. Tryck på namnet på din hub längst upp i vänstra hörnet.
- 5. Välj meny "Scene fjärrkontroll" lägg till ny enhet.
- 6. Följ instruktionerna på app för att konfigurera Scene fjärrkontrollen. När din Scene fjärrkontroll är ihopkopplad med hubben kan du använda PowerView<sup>®</sup> app för att ställa in vilka scenarier som ska synas på din Scene fjärrkontroll.

Uppdatera namnlistan med scenarier i din Scene fjärrkontroll:

- Tryck på knappen "Select" på Scene fjärrkontroll i 4 sekunder tills lyset på knapparna blinkar, och "Meny" visas på displayen. OBS! Första gången Scene fjärrkontrollen ska konfigureras: Tryck två gånger på Select knappen.
- 2. Använd pilarna (< och >) till att navigera för att se programmeringsmenyns möjligheter:
  - "Uppdate Scenes"
  - "Forget this controller"
  - "Exit menus"
- 3. Använd knappen "Select" till att aktivera ett av ovanstående menypunkter.

PowerView<sup>®</sup> motorisering går att få i kombination med det stora utbudet av vävar, färger och material från Luxaflex<sup>®</sup>, Europas ledande varumärke för solavskärmning och gardiner. Läs mer om PowerView<sup>®</sup> Motorisering på www.luxaflex.se

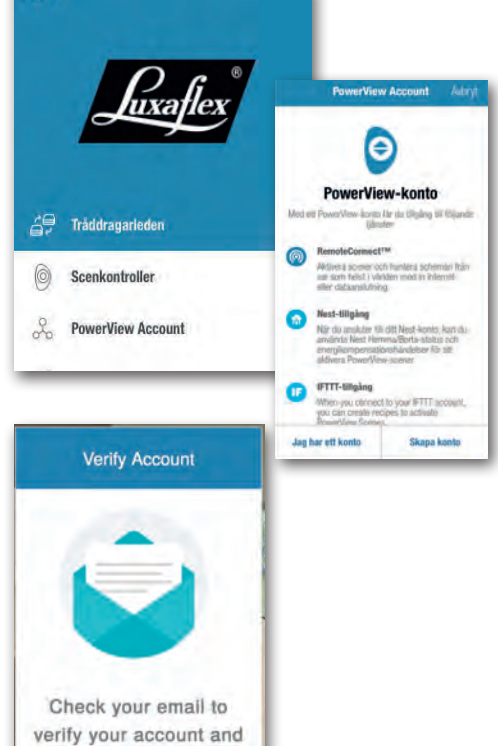

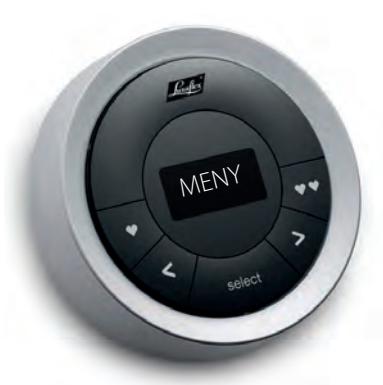

continue.

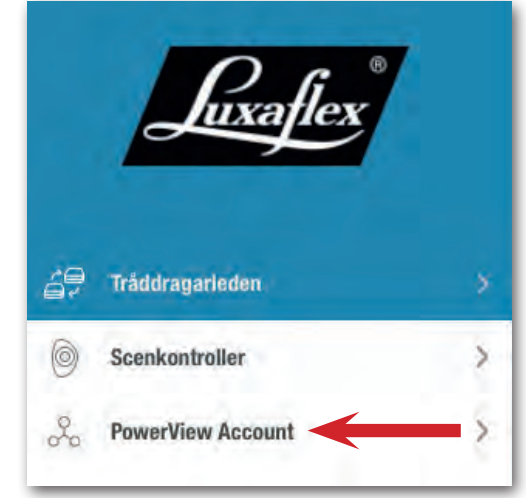

# Inställning av motor

### Vi uppfann inte ljuset, men vi har hittat ett smartare, enklare och mer bekvämt sätt att kontrollera det på. Vi uppfann inte heller motorer, men utvecklade ett enklare sätt att programmera motorer på.

Från fabrik är motorerna inställda specifikt för den produkt den sitter i. Det betyder att en motor i en Twist<sup>®</sup> gardin inte går att byta ut mot en rullgardinsmotor.

## Inställningsmöjligheter

- 1. Inställning av översta och nedersta gränsläge.
- 2. Inställning av vinkel
- 3. Återskapa fabriksinställning

### 1. Inställning av översta och nedersta gränsläge.

### Motor till Plissé-, Duette® och hissgardiner:

Hiss-, plissé- och Duette<sup>®</sup> gardiner, har ett mekaniskt spindelstopp, som bestämmer gardinens övre och nedre gränsläge.

Önskar du att justera/återställa översta och nedersta gränsläget, tryck och håll inne gardinens manuella knapp i 6 sekunder. Gardinen svarar med en rörelse (en kort rörelse upp/ned) för att bekräfta att signalen är mottagen. Gardinen kör nu helt upp, därefter till nedre gränsläget. När underlisten har gått hela vägen ner, svarar gardinen med en rörelse igen, gardinens översta och nedersta stop är nu inställt.

### Silhouette® motor:

Silhouette® har ett mekaniskt spindelstopp, som bestämmer gardinens övre och nedre gränsläge.

Önskar du att justera/återställa översta och nedersta gränsläget, tryck och håll inne gardinens manuella knapp i 6 sekunder. Gardinen svarar med en rörelse (en kort rörelse upp/ned) för att bekräfta att signalen är mottagen. Gardinen kör nu helt upp, därefter till nedre gränsläget. När underlisten har gått hela vägen ner, svarar gardinen med en rörelse igen, gardinens översta och nedersta stop är nu inställt.

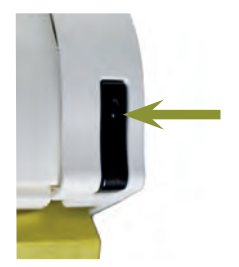

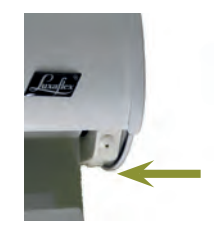

### **Twist® och Rullgardiner:**

### Ställ in nytt övre gränsläge:

Välj kanal på fjärrkontrollen. Tryck och håll in manuella knappen på gardinen, samtidigt som du trycker på OPEN. Gardinen svarar med en rörelse (en kort rörelse upp/ned) för att bekräfta att signalen är mottagen. Nu kan det nya översta gränsläget justeras med hjälp av OPEN/CLOSE på fjärrkontrollen. Stanna gardinen på önskad position.

### Bekräfta övre gränsläge:

Tryck in STOPP och håll kvar i 6 sekunder tills ljuset börjar blinka.

VIKTIGT; När du gör följande steg är det viktigt att du INTE har valt gardinens kanal på fjärrkontrollen. Dvs. det får inte lysa från fjärrkontrollen.

Håll in den manuella knappen på gardinen och tryck samtidigt in OPEN på fjärrkontrollen. Gardinen svarar med en rörelse och du kan släppa manuella knappen.

Tryck in STOPP och håll kvar i 6 sekunder tills ljuset börjar blinka.

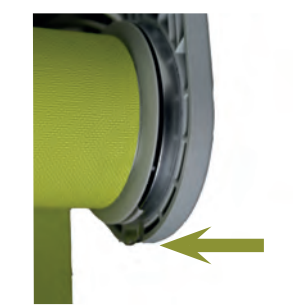

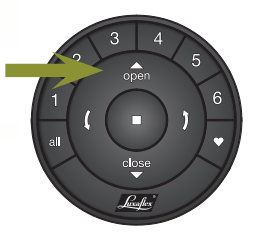

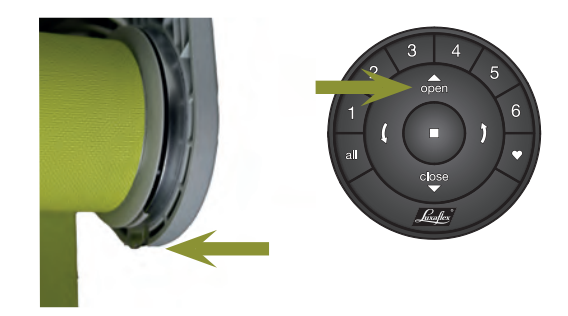

### Ställ in och hitta nedre gränsläge:

Välj kanal på fjärrkontrollen. Håll in den manuella knappen på gardinen och tryck samtidigt in Close på fjärrkontrollen. Gardinen svarar med en rörelse och du kan släppa manuella knappen. Nu kan det nya nedersta gränsläget justeras med hjälp av OPEN/CLOSE på fjärrkontrollen. Stanna gardinen på önskad position.

### Bekräfta nedersta gränsläge:

Tryck in STOPP och håll kvar i 6 sekunder till ljuset börjar blinka.

VIKTIGT; När du gör följande steg är det viktigt att du INTE har valt gardinens kanal på fjärrkontrollen. Dvs. det får inte lysa från fjärrkontrollen.

Håll in den manuella knappen på gardinen och tryck samtidigt in CLOSE på fjärrkontrollen. Gardinen svarar med en rörelse och du kan släppa manuella knappen.

Tryck in STOPP och håll kvar i 6 sekunder till ljuset börjar blinka.

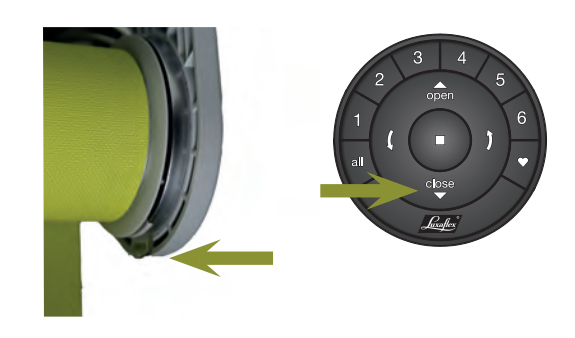

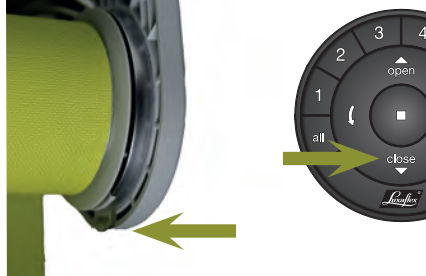

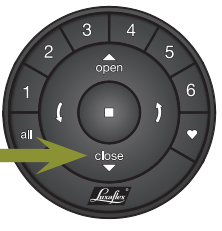

### 2. Inställning av vinkel

### Silhouette®:

Vinkling av lameller är automatiskt inställ och kan inte ändras.

### Twist<sup>®</sup>:

På Twist<sup>®</sup> är det möjligt att ställa in en position där Twist<sup>®</sup> står i lägsta öppna position (de öppna segmenten är placerade över varandra, så man kan se in/ut). Alternativt kan man välja att ställa in positionen i den lägst stängda positionen (användbar för model B).

Positionen aktiveras genom att trycka på högra vinklingsknappen (pil upp).

### Ställ in gardinens öppna läge:

Kör gardinen till nedersta gränsläget, kör därefter upp till gardinens första öppna position. Tryck in STOPP och håll kvar i 6 sekunder tills ljuset börjar blinka.

Håll in den manuella knappen på gardinen och tryck samtidigt vänstra vinklingsknappen (pil ned) på fjärrkontrollen. Gardinen svarar med en rörelse och du kan släppa manuella knappen.

Tryck in STOPP och håll kvar i 6 sekunder tills ljuset börjar blinka.

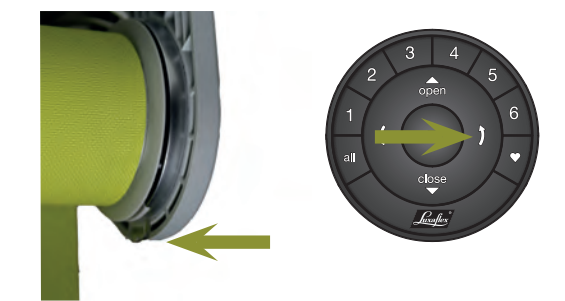

### Ställ in gardinens stängda läge:

Kör gardinen till nedersta gränsläget. Tryck in STOPP och håll kvar i 6 sekunder tills ljuset börjar blinka.

Håll in den manuella knappen på gardinen och tryck samtidigt vänstra vinklingsknappen (pil ned) på fjärrkontrollen. Gardinen svarar med en rörelse och du kan släppa manuella knappen.

Tryck in STOPP och håll kvar i 6 sekunder tills ljuset börjar blinka.

Genom att trycka snabbt på vinklingsknappen upp/ned kan du flytta Twist® gardinen till önskade vinklingsposition. Du kan alltid stoppa gardinen genom att trycka på Stopp-knappen.

### 3. Återskapa fabriksinställning

### Gäller motorer till, 1 Hiss-, plissé- och Duette® gardiner, Silhouette®, 3 Twist® och 8 rullgardiner

Tryck in och håll kvar gardinens manuella knapp i 12 sekunder. Gardinen svarar då två gånger (två snabba rörelse upp/ned) för att bekräfta att signalen är mottagen. Översta, nedersta och favoritposition ligger fortfarande kvar i minnet men gardinen har blivit borttagen från fjärrkontroll och nätverket.

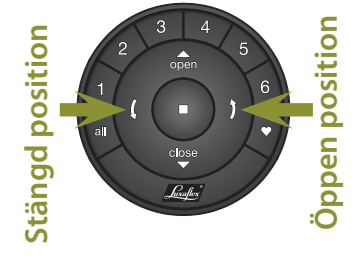

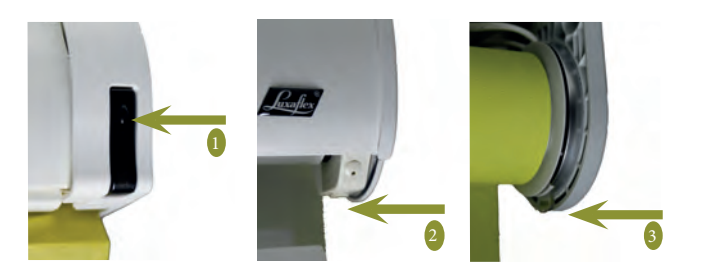

PowerView<sup>®</sup> motorisering går att få i kombination med det stora utbudet av vävar, färger och material från Luxaflex<sup>®</sup>, Europas ledande varumärke för gardiner och solavskärmning.

Läs mer om PowerView<sup>®</sup> Motorisering på www.luxaflex.se

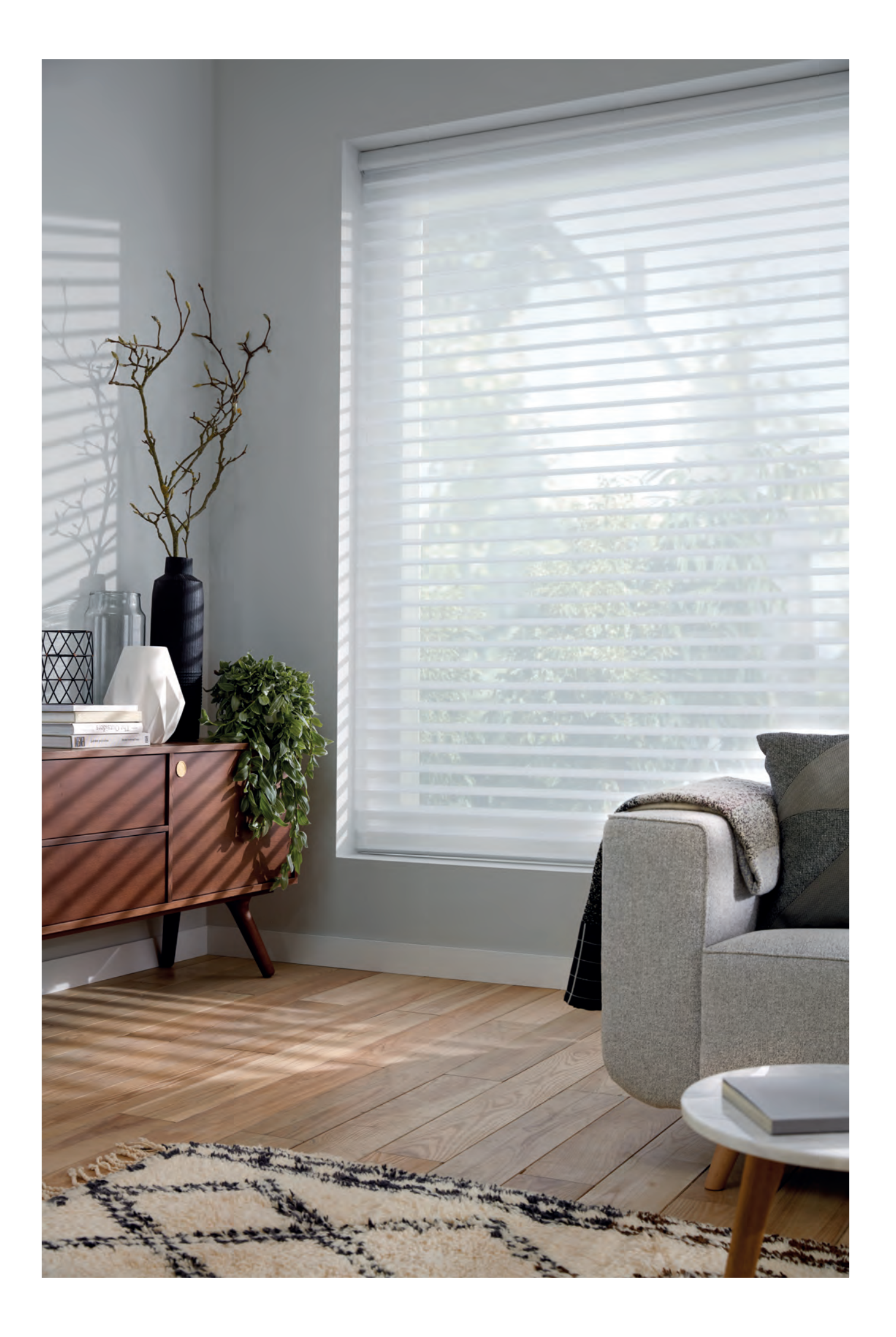